# Istruzioni connessione VPN da sistema operativo Linux

Il nome del file è nel formato: fortinclientsslvpn\_linux\_<versione>.tar.gz

# Per eseguire FortiClient SSLVPN da file explorer:

- Estrarre il file
- Successivamente aprire la cartella relativa alla propria architettura (32bit/64bti)
- Eseguire il file forticlientsslvpn

La prima volta che si eseguirà questa operazione comparirà una finestra di notifica che avvisa della necessità di possedere privilegi da amministratore per portare a termine la configurazione.

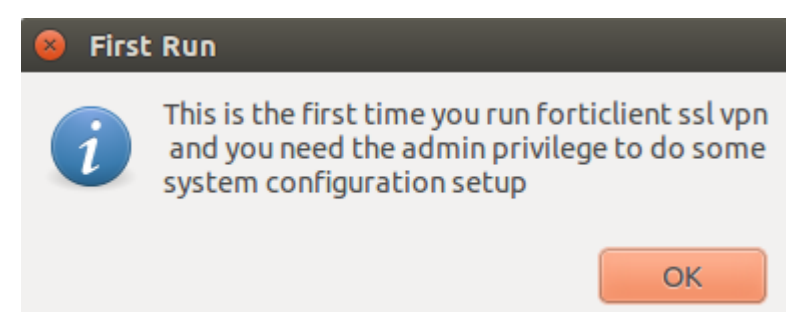

Continuare premendo il pulsante "OK"

Successivamente si aprirà una finestra riportante informazioni di licenza. Proseguire premendo il pulsante "Agree"

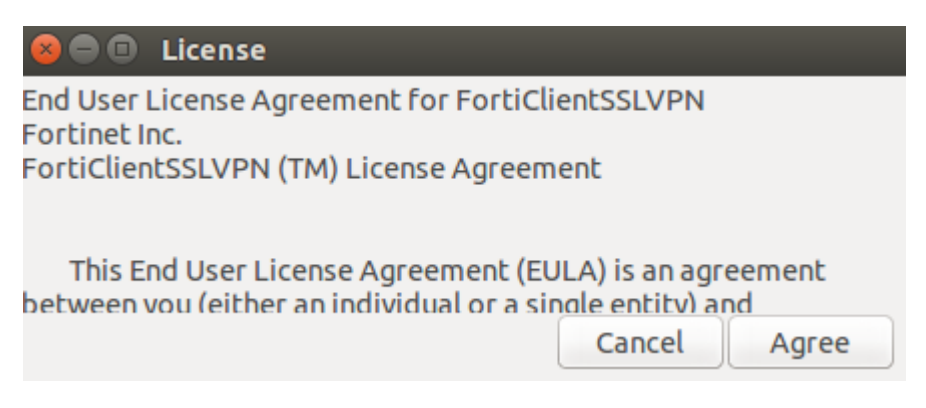

A questo punto compare una finestra che richiede l'inserimento di credenziali di amministratore (root). Occorre fornirle prima di proseguire premendo "OK".

| Enter Password      |   |
|---------------------|---|
| Input root password |   |
|                     |   |
|                     |   |
| Annulla             | < |

Si apre una finestra che consente di effettuare la connessione alla VPN d'Ateneo, semplicemente compilando i campi richiesti e premendo il pulsante "Connect"

| !! Alla voce "Server | r" utilizzare il nome DNS | 5 "connect.unipr.it" | ' in sostituzione o | lell'indirizzo IP |
|----------------------|---------------------------|----------------------|---------------------|-------------------|
| 160.78.253.253       |                           |                      |                     |                   |

| 😣 🖨 FortiClient S | SSLVPN                |
|-------------------|-----------------------|
| Connection:       | UNIPR_VPN_Forti ‡     |
| Server:           | 160.78.253.253 : 4443 |
| User:             | nome.cognome@unipr.it |
| Password:         | •••••                 |
| Certificate:      |                       |
| Password:         |                       |
| Setting           | os Connect            |

Dopo aver premuto il pulsante "Connect" verrà mostrata una notifica che avvisa che il certificato per il server SSLVPN risulta invalido. Premere il pulsante "Continue" per proseguire.

| 8 Warning                                                                         |                                                                       |
|-----------------------------------------------------------------------------------|-----------------------------------------------------------------------|
| The certificate for the SS                                                        | LVPN server is invalid.                                               |
| You are connecting to an untro<br>confidential information at ris<br>this server? | usted server. which could put your<br>k. Would you like to connect to |
| Show Certificate                                                                  | Cancel Continue                                                       |

Se la connessione alla VPN è avvenuta correttamente, comparirà la seguente finestra con indicazione dello stato, la durata e la quantità di byte (in ricezione ed in uscita)

| 8 Connection status |                              |  |
|---------------------|------------------------------|--|
|                     |                              |  |
| Connection:         | UNIPR_VPN_Forti              |  |
| Server:             | https://160.78.253.253:4443/ |  |
| Status:             | Tunnel running               |  |
| Duration:           | 00:00:14                     |  |
| Bytes received:     | 328,596 K                    |  |
| Bytes sent:         | 24,189 K                     |  |
|                     |                              |  |
|                     | Stop                         |  |

Per verificare la corretta assegnazione di un indirizzo IP e dei DNS per la risoluzione dei nomi di dominio, eseguire i seguenti comandi da terminale e verificare di aver ottenuto un indirizzo IP nella forma 160.78.142.XXX (per credenziali nome.cognome@unipr.it) e nella forma 160.78.143.XXX (per credenziali nome.cognome@studenti.unipr.it)

### ifconfig

ppp0 Link encap:Point-to-Point Protocol
indirizzo inet:160.78.142.65 P-t-P:1.1.1.1 Maschera:255.255.255.255
UP POINTOPOINT RUNNING NOARP MULTICAST MTU:1354 Metric:1
RX packets:1094 errors:0 dropped:0 overruns:0 frame:0
TX packets:581 errors:0 dropped:0 overruns:0 carrier:0
collisioni:0 txqueuelen:3
Byte RX:1302213 (1.3 MB) Byte TX:47367 (47.3 KB)

### cat /etc/resolv.conf

nameserver 8.8.8.8

# Dynamic resolv.conf(5) file for glibc resolver(3) generated by resolvconf(8)

# DO NOT EDIT THIS FILE BY HAND -- YOUR CHANGES WILL BE OVERWRITTEN

nameserver 160.78.48.10

nameserver 192.135.11.20

# Per eseguire FortiClient SSLVPN da terminale:

Accedere alla cartella nella quale è stato scaricato il file forticlientsslvpn\_linux<version>.tar.gz

estrarlo con il comando tar -xvf forticlientsslvpn\_linux<version>.tar.gz

Aprire la cartella forticlientsslvpn ed eseguire il comando ./fortisslvpn.sh &. Se si conosce l'architettura della propria distribuzione Linux è consigliato aprire la cartella corrispondente (32bit/64bit) ed eseguire il comando ./forticlientsslvpn &

Le operazioni da seguire da questo punto in avanti sono analoghe a quanto descritto precedentemente.

Se lo si desidera è possibile salvare il profilo per la propria connessione VPN cliccando sul pulsante "Settings" a partire dalla finestra principale del FortiClient

| 😣 🔵 🛛 FortiClient | SSLVPN     |
|-------------------|------------|
| Connection:       | default    |
| Server:           |            |
| User:             |            |
| Password:         |            |
| Certificate:      |            |
| Password:         |            |
| Settin            | gs Connect |

| Dopo aver premuto "Settings",   |
|---------------------------------|
| premere il pulsante "+" in      |
| basso a sinistra nella finestra |
| successiva                      |

| Dopo aver premuto "Settings",   | 😣 Settings                                     |                 |       |
|---------------------------------|------------------------------------------------|-----------------|-------|
| premere il pulsante "+" in      | Global setting                                 | gs              |       |
| basso a sinistra nella finestra | 🥃 Keep connection alive until manually stopped |                 |       |
| successiva                      | Start conne                                    | ction automatio | cally |
|                                 | Proxy:                                         |                 |       |
|                                 | User:                                          |                 |       |
|                                 | Password:                                      |                 |       |
|                                 | Connection P                                   | rofiles         |       |
|                                 |                                                | Server:         |       |
|                                 |                                                | User:           |       |
|                                 |                                                | Password:       |       |
|                                 |                                                | Certificate:    |       |
| Compilare i campi secondo       | + -                                            | Password:       |       |
| quanto riportato nell'immagine  |                                                |                 | Done  |
| successiva avendo cura di       |                                                |                 |       |

utilizzare le proprie credenziali d'Ateneo:

!! Alla voce "Server" utilizzare il nome DNS "connect.unipr.it" in sostituzione dell'indirizzo IP 160.78.253.253

| 8 | New connectio             | n                     |
|---|---------------------------|-----------------------|
|   | Connection:               | VPN UNIPR             |
|   | Server:                   | 160.78.253.253 : 4443 |
|   | User:                     | nome.cognome@unipr.it |
|   | Password:                 | •••••                 |
|   | Certificate:<br>Password: |                       |
|   | Canc                      | el Create             |

Per completare la configurazione del profilo premere il pulsante "Create". A questo punto comparirà il profilo appena creato. Selezionatelo ed infine confermare nella finestra successiva l'operazione premendo il pulsante "Done".

| Settings       |                   |                       |
|----------------|-------------------|-----------------------|
| Global setting | JS                |                       |
| 📝 Keep conne   | ction alive until | manually stopped      |
| Start conne    | ction automatic   | ally                  |
| Ргоху:         |                   | :                     |
| User:          |                   |                       |
| Password:      |                   |                       |
| Connection Pr  | rofiles           |                       |
| VPN UNIPR      | Server:           | 160.78.253.253 : 4443 |
|                | User:             | nome.cognome@unipr.it |
|                | Password:         | ••••••                |
|                | Certificate:      |                       |
| + •            | Password:         |                       |
|                |                   | Done                  |

Dopo aver premuto "Done", nella finestra principale del FortiClient sarà possibile selezionare dalla casella a discesa "Connection" il profilo appena creato.

| S FortiClient S | SSLVPN                |
|-----------------|-----------------------|
| Connection:     | VPN UNIPR 2           |
| Server:         | 160.78.253.253 : 4443 |
| User:           | nome.cognome@unipr.it |
| Password:       | •••••                 |
| Certificate:    |                       |
| Password:       |                       |
| Setting         | gs Connect            |

Per terminare correttamente la connessione VPN occorre premere il pulsante "Stop" nella finestra di stato della connessione .

Oppure terminare il processo avviato da terminale.

#### Connection status

| Connection:     | UNIPR_VPN_Forti              |  |
|-----------------|------------------------------|--|
| Server:         | https://160.78.253.253:4443/ |  |
| Status:         | Tunnel running               |  |
| Duration:       | 00:00:14                     |  |
| Bytes received: | 328,596 K                    |  |
| Bytes sent:     | 24,189 K                     |  |
|                 |                              |  |
|                 | Stop                         |  |